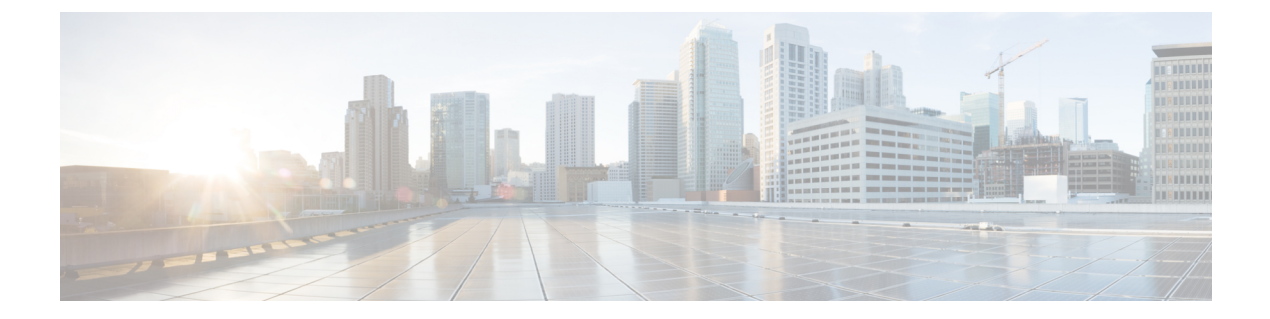

# Port Channel and Virtual Port Channel Configuration

This chapter contains the following sections:

- Port Channel or Virtual Port Channel Configuration, on page 1
- Configure a Port Channel or Virtual Port Channel Using the GUI, on page 1
- Configure Port Channel Mode Using the NX-OS Style CLI, on page 2
- Configure a Port Channel Using the NX-OS Style CLI, on page 3
- Configure a Port Channel Policy, on page 4

## **Port Channel or Virtual Port Channel Configuration**

You can configure a port channel or virtual port channel or a port channel policy using the Cisco APIC GUI, NX-OS style CLI, or REST API.

## **Configure a Port Channel or Virtual Port Channel Using the GUI**

Use the Cisco APIC GUI to configure a port channel or virtual port channel.

#### Procedure

| Step 1 | Log in to the Cisco APIC.                                                                      |
|--------|------------------------------------------------------------------------------------------------|
| Step 2 | Choose Fabric > Access Policies.                                                               |
| Step 3 | Expand the Interface and Leaf Interfaces folders.                                              |
| Step 4 | Right-click the Profiles folder and choose Create Leaf Interface Profile.                      |
| Step 5 | In the Create Leaf Interface Policy dialog box, enter a name for the policy in the Name field. |
| Step 6 | In the Interface Selectors area, click + to add an access port selector.                       |
| Step 7 | In the Create Access Port Selector dialog box, complete the following steps:                   |
|        | a) In the <b>Name</b> field, enter a name for the access port.                                 |
|        | b) In the <b>Interface IDs</b> field, enter the interface IDs where the host is located.       |

- c) From the Interface Policy Group drop-down list, choose Create PC Interface Policy Group or Create VPC Interface Policy Group.
- **Step 8** In the **Create PC Interface Policy Group** dialog box or the **Create VPC Interface Policy Group** dialog box, complete the following steps:
  - a) In the Name field, enter a name for the port channel.
  - b) From the Port Channel Policy drop-down list, choose Create Port Channel Policy.
- **Step 9** In the **Create Port Channel Policy** dialog box, complete the following actions:
  - a) In the Name field, enter a name for the policy.
  - b) In the Mode field, choose one of the following options appropriate to your setup:
    - Static Channel Mode On
    - LACP Active
    - LACP Passive
    - MAC Pinning
    - MAC Pinning-Physical-NIC-load
    - **Note** LACP Passive mode is not supported for directly connected hosts. Ports using LACP Passive mode do not initiate an LACP handshake. We recommend that you always use LACP Active instead of LACP Passive. LACP Passive can be used only with Cisco ACI Virtual Edge/TOR policy groups when there is an intermediate Layer 2 device and the Layer 2 device ports are using LACP Active mode.
    - Note MAC Pinning-Physical-NIC-load mode is not supported for Cisco ACI Virtual Edge.
  - c) Click Submit.
- Step 10In the Create PC Interface Policy Group or Create VPC Interface Policy Group dialog box, from the<br/>Attached Entity Profile drop-down list, choose or create an attached entity profile, and then click Submit.
- **Step 11** In the **Create Access Port Selector** dialog box, click **OK**.
- Step 12 In the Create Leaf Interface Policy dialog box, click Submit.

## **Configure Port Channel Mode Using the NX-OS Style CLI**

#### Procedure

Configure port channel mode.

```
apic1# conf t
apic1(config)# vmware-domain mininet
apic1(config-vmware)# configure-ave
apic1(config-vmware-ave)# channel-mode ?
active Set channeling mode to ACTIVE
mac-pinning Set channeling mode to MAC-PINNING
on Set channeling mode to ON (static)
```

passive Set channeling mode to PASSIVE
apic1(config-vmware-ave)# channel-mode <mode>

## Configure a Port Channel Using the NX-OS Style CLI

#### Procedure

Create a port channel.

#### Example:

```
apic1# config
apic1(config)# template port-channel cli-pc1
apic1(config-if)# channel-mode active
apic1(config-if)# vlan-domain member cli-vdom1
apic1(config-if)# show running-config
# Command: show running-config interface port-channel cli-pc1
# Time: Thu Oct 1 10:38:30 2015
interface port-channel cli-pc1
vlan-domain member cli-vdom1
channel-mode active
exit
```

### VPC Configuration Using the NX-OS Style CLI

Configuring a Virtual Port Channel (VPC) using the NX-OS style CLI consists of two tasks. Your first configure a VPC domain and then configure the VPC on the switch interfaces.

#### Configure a VPC Domain Using the NX-OS Style CLI

#### Procedure

Configure a VPC domain.

```
apic1# config
apic1(config)# vpc domain explicit 10 leaf 101 102
apic1(config-vpc)# show running-config
# Command: show running-config vpc domain explicit 10 leaf 101 102
# Time: Thu Oct 1 10:39:26 2015
vpc domain explicit 10 leaf 101 102
exit
```

#### Configure a VPC on Switch Interfaces Using NX-OS Style CLI

#### Procedure

Configure a VPC on switch interfaces

#### Example:

```
apic1# config
apic1(config)# leaf 101 - 102
apic1(config-leaf) # interface ethernet 1/3
apic1(config-leaf-if) # channel-group cli-pc1 vpc
apic1(config-leaf-if) # show running-config
# Command: show running-config leaf 101 - 102 interface ethernet 1/3
# Time: Thu Oct 1 10:41:15 2015
  leaf 101
    interface ethernet 1/3
      channel-group cli-pc1 vpc
      exit
    exit.
  leaf 102
    interface ethernet 1/3
     channel-group cli-pc1 vpc
      exit
    exit
```

## **Configure a Port Channel Policy**

You can configure one of several types of port channel policies on the Cisco ACI Virtual Edge:

- Link Aggregation Control Policy (LACP) in active mode
- · Link Aggregation Control Policy (LACP) in passive mode
- Static mode
- MAC Pinning

You can configure port channel policies through the Cisco APIC GUI or the REST API. However, you can configure port channel mode using the NX-OS Style CLI.

### **Configure an LACP Port Channel Policy Using the REST API**

#### Procedure

Step 1Create a node profile that specifies the leaf IDs that the access port profiles are associated with.Example:

```
<infraInfra dn="uni/infra">
    <infraInfra dn="uni/infra">
        <infraNodeP name="bLeaf">
            <infraLeafS name="leafs" type="range">
                 <infraLeafS name="nblk" from_="17" to_="17">
                 </infraNodeBlk name="nblk" from_="17" to_="17">
                 </infraNodeBlk>
                </infraLeafS>
                </infraLeafS>
                <infraRsAccPortP tDn="uni/infra/accportprof-shipping1"/>
                <infraRsAccPortP tDn="uni/infra/accportprof-shipping2"/>
                </infraNodeP>
```

**Step 2** Create an access port profile that specifies the port included in the access bundle group.

#### Example:

**Step 3** Create an access port profile that specifies a second port included in the access bundle group.

#### Example:

**Step 4** Create an access bundle group that points to the port channel interface policy.

#### Example:

#### **Step 5** Create a port channel interface policy.

#### Example:

```
</infraFuncP>
<lacpLagPol name='accountingLacp1' ctrl='15' descr='accounting' maxLinks='14' minLinks='1'
mode='active' />
<lacpLagPol name='accountingLacp2' ctrl='15' descr='accounting' maxLinks='14' minLinks='1'
mode='active' />
```

You can set the mode to 'passive' instead of 'active'.

**Step 6** Associate the VMM domain to the attachable entity profile.

```
<infraAttEntityP name="default"> <infraRsDomP tDn="uni/vmmp-VMware/dom-mininet"/> </infraAttEntityP>
```

</infraInfra>

### Configure a MAC Pinning Port Channel Policy Using the REST API

Procedure

**Step 1** Create a node profile that specifies the leaf IDs that the access port profiles are associated with.

#### Example:

```
<infraInfra dn="uni/infra">
    <infraInfra dn="uni/infra">
        <infraNodeP name="bLeaf">
            <infraLeafS name="leafs" type="range">
                 <infraLeafS name="nblk" from_="17" to_="17">
                 </infraNodeBlk name="nblk" from_="17" to_="17">
                 </infraNodeBlk>
                </infraLeafS>
                <infraRsAccPortP tDn="uni/infra/accportprof-shipping1"/>
                <infraRsAccPortP tDn="uni/infra/accportprof-shipping2"/>
                </infraNodeP>
```

**Step 2** Create an access port profile that specifies the port included in the access bundle group.

#### Example:

**Step 3** Create an access port profile that specifies a second port included in the access bundle group.

#### **Example:**

#### **Step 4** Create an access bundle group that points to the port channel interface policy.

#### **Example:**

**Step 5** Create a port channel interface policy.

#### Example:

```
<lacpLagPol name='accountingLacp1' ctrl='15' descr='accounting' maxLinks='14' minLinks='1'
mode='mac-pin' />
<lacpLagPol name='accountingLacp2' ctrl='15' descr='accounting' maxLinks='14' minLinks='1'
mode='mac-pin' />
```

```
Step 6 Associate the VMM domain to the attachable entity profile.
```

#### Example:

```
<infraAttEntityP name="default"> <infraRsDomP tDn="uni/vmmp-VMware/dom-mininet"/> </infraAttEntityP>
```

</infraInfra>

### Configure a Static Port Channel Policy Using the REST API

#### Procedure

**Step 1** Create a node profile that specifies the leaf IDs that the access port profiles are associated with.

#### Example:

**Step 2** Create an access port profile that specifies the port included in the access bundle group.

#### Example:

**Step 3** Create an access port profile that specifies a second port included in the access bundle group.

#### Example:

**Step 4** Create an access bundle group that points to the port channel interface policy.

#### **Step 5** Create a port channel interface policy.

#### Example:

```
<lacpLagPol name='accountingLacp1' ctrl='15' descr='accounting' maxLinks='14' minLinks='1'
mode='off' />
<lacpLagPol name='accountingLacp2' ctrl='15' descr='accounting' maxLinks='14' minLinks='1'
mode='off' />
```

#### **Step 6** Associate the VMM domain to the attachable entity profile.

#### Example:

```
<infraAttEntityP name="default"> <infraRsDomP tDn="uni/vmmp-VMware/dom-mininet"/>
</infraAttEntityP>
```

</infraInfra>